## REPUBLIC OF THE PHILIPPINES RETAIL TREASURY BONDS TRANCHE 27 ("RTB-27") RTB ONLINE ORDERING FACILITY GUIDELINES

These guidelines shall set the procedures to be followed for ordering and purchasing RTB-27 thru the BTr Online Ordering Facility.

- 1. The investor shall first access the BTr website at www.treasury.gov.ph,select the RTB Offering module, then, after agreeing to the terms thereof, click on "Ready to Order".
- 2. Upon redirection to the RTB Online Ordering Form page, the investor shall indicate if he/she is an existing government securities investor and fill out the required form, the details of each field are explained below:

| Fields                              | Example                                                                                                    | Type of Field                              | Specification                                                                                                    |
|-------------------------------------|----------------------------------------------------------------------------------------------------|--------------------------------------------|----------------------------------------------------------------------------------------------------|
| Investor<br>Name                    | Juan De La Cruz                                                                                                    | Free text format,<br>no character limit    | Investor's name must be as it<br>appears in the Bank Account<br>Name. All Joint Accounts ("JA")<br>and In Trust For ("ITF") accounts<br>will not be allowed to transact in<br>the online facility. |
| Birth Date                          | 01.25.1990                                                                                                    | Calendar drop<br>down menu<br>(MM.DD.YYYY) | Investor must be 18 years old and above                                                                                                    |
| Country of<br>Placement             | Philippines                                                                                                    | Free text format, no character limit       | Investor's country where the investment is made.                                                                                                    |
| Amount of<br>Investment<br>(in PHP) | 150,000.00                                                                                                    | Number format                              | The system will not accept<br>subscription amounts less than<br>PHP5,000 and more than<br>PHP500,000.00. In addition,<br>amounts must be in multiples of<br>PHP5,000.00.                           |
| Settlement<br>Bank                  | <ul> <li>China Banking Corp.</li> <li>First Metro Securities<br/>Brokerage Corp.</li> <li>Land Bank of the<br/>Philippines</li> </ul> | Drop down menu                             | Investors may select from a list<br>where they want to pay their<br>subscription.                                                                                                    |

- 3. For the RTB-27 offering, an investor may choose to purchase the bonds through the following Selling Agents/Settlement Bank ("Sponsoring GSED"):
  - a. China Banking Corporation
  - b. First Metro Securities Brokerage Corporation on behalf of Metropolitan Bank and Trust Company
  - c. Land Bank of the Philippines
- 4. Upon completing the form, the investor shall enter the captcha challenge and agree to the terms and conditions and data privacy agreement by clicking the "Submit" button. The investor shall review the transaction details before clicking the "Continue" button.

Note: Once the investor clicks the "Continue", he/she will be redirected to the respective online payment facilities of the chosen Sponsoring GSED. Log-in and security features vary among Sponsoring GSEDs. The investor shall authorize a debit to his/her account following the procedure of the online payment facility of the Sponsoring GSED.

- 5. Upon the successful payment/debit of the account, the investor will receive an email notification regarding the transaction.
- 6. After the issue date, the client will receive an email or will be able to download the Confirmation of Sale (COS) from the chosen Sponsoring GSED in purchasing the RTBs.
- 7. The quarterly interest payment and principal on maturity date will be credited to the nominated settlement account or the account used during the purchase of the bonds.